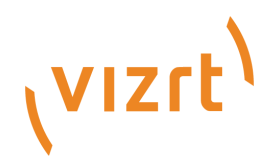

## Viz Licensing Administrator Guide

Product Version 1.0 November 27, 2017

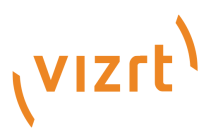

### Copyright © 2017 Vizrt. All rights reserved.

No part of this software, documentation or publication may be reproduced, transcribed, stored in a retrieval system, translated into any language, computer language, or transmitted in any form or by any means, electronically, mechanically, magnetically, optically, chemically, photocopied, manually, or otherwise, without prior written permission from Vizrt.

Vizrt specifically retains title to all Vizrt software. This software is supplied under a license agreement and may only be installed, used or copied in accordance to that agreement.

#### Disclaimer

Vizrt provides this publication "as is" without warranty of any kind, either expressed or implied.

This publication may contain technical inaccuracies or typographical errors. While every precaution has been taken in the preparation of this document to ensure that it contains accurate and up-to-date information, the publisher and author assume no responsibility for errors or omissions. Nor is any liability assumed for damages resulting from the use of the information contained in this document.

Vizrt's policy is one of continual development, so the content of this document is periodically subject to be modified without notice. These changes will be incorporated in new editions of the publication. Vizrt may make improvements and/or changes in the product (s) and/or the program(s) described in this publication at any time.

Vizrt may have patents or pending patent applications covering subject matters in this document. The furnishing of this document does not give you any license to these patents.

#### **Technical Support**

For technical support and the latest news of upgrades, documentation, and related products, visit the Vizrt web site at www.vizrt.com.

### Last Updated

November 27, 2017

# Contents

| 1 | Intro | oduction                                                |                                                            |  |  |  |  |  |
|---|-------|---------------------------------------------------------|------------------------------------------------------------|--|--|--|--|--|
|   | 1.1   | .1 Main benefits of the new software protection program |                                                            |  |  |  |  |  |
|   | 1.2   | When                                                    | does the new software protection program become effective? |  |  |  |  |  |
| 2 | Sup   | ported P                                                | roducts                                                    |  |  |  |  |  |
| 3 | Syst  | em Req                                                  | uirements and Technical Information 6                      |  |  |  |  |  |
|   | 3.1   | 3.1 Supported Operating Systems and Browsers            |                                                            |  |  |  |  |  |
|   | 3.2   | Licens                                                  | e Server Setup and Administration                          |  |  |  |  |  |
|   |       | 3.2.1                                                   | Client Configuration                                       |  |  |  |  |  |
|   |       | 3.2.2                                                   | Client - Server Communication                              |  |  |  |  |  |
|   |       | 3.2.3                                                   | Environment Requirements and Preparations                  |  |  |  |  |  |
|   |       | 3.2.4                                                   | License Server Activation 15                               |  |  |  |  |  |
|   |       | 3.2.5                                                   | License Server Redundancy 16                               |  |  |  |  |  |
|   | 3.3   | Vizrt (                                                 | Offline Licensing Helper 17                                |  |  |  |  |  |
|   |       | 3.3.1                                                   | File Menu   17                                             |  |  |  |  |  |
| 4 | Vizı  | tLicensi                                                | ng Service                                                 |  |  |  |  |  |
|   | 4.1   | Comm                                                    | and Line Configuration                                     |  |  |  |  |  |
| 5 | Lice  | ense Act                                                | ivation                                                    |  |  |  |  |  |
|   | 5.1   | Dongle                                                  | e-ID and license key                                       |  |  |  |  |  |
|   | 5.2   | .2 Ticket link                                          |                                                            |  |  |  |  |  |
|   | 5.3   | Log in                                                  | and Self-Sign-Up 20                                        |  |  |  |  |  |
|   |       | 5.3.1                                                   | License Portal location                                    |  |  |  |  |  |
|   |       | 5.3.2                                                   | Log-in Page                                                |  |  |  |  |  |
|   |       | 5.3.3                                                   | Sign Up Page 21                                            |  |  |  |  |  |
|   |       | 5.3.4                                                   | Troubleshooting                                            |  |  |  |  |  |
|   | 5.4   | Offline                                                 | License Activation                                         |  |  |  |  |  |
|   |       | 5.4.1                                                   | Step 1: Obtain License Context File from Offline Machine   |  |  |  |  |  |
|   |       | 5.4.2                                                   | Step 2: Upload License Request File to License Portal      |  |  |  |  |  |
|   |       | 5.4.3                                                   | Step 3: Upload License Generation File on Offline Machine  |  |  |  |  |  |
|   |       | 5.4.4                                                   | Step 4: Upload Confirmation File to License Portal         |  |  |  |  |  |
|   | 5.5   | Online                                                  | License Activation                                         |  |  |  |  |  |
|   |       | 5.5.1                                                   | Activate a new license on an online computer               |  |  |  |  |  |
|   |       | 5.5.2                                                   | Troubleshooting                                            |  |  |  |  |  |
| 6 | FAC   | 2                                                       |                                                            |  |  |  |  |  |
|   | 6.1   | Can lic                                                 | censes be updated during run-time?                         |  |  |  |  |  |

## 1 Introduction

Starting in autumn 2017 Vizrt will gradually roll out a new software protection program, replacing the node-locked licensing not just with a more flexible technology from our partner WIBU Systems but also introducing a License Portal. This document provides information on the License Portal, and guides you through the different self-service options and processes.

## 1.1 Main benefits of the new software protection program

- You can choose between:
  - Conventional dongles that allow you to use your Vizrt license on different systems.
  - Dongle-free license activation on individual machines, where a file-container is installed on the system that holds the license for your Vizrt software.
  - Some Vizrt products will offer a License Server option in the future, where licenses for those products will be kept centrally and can be checked out by or assigned to individual machines for a period of time.
- Several self-service options offer more independence and eliminates international response times.

### 1.2 When does the new software protection program become effective?

This software protection program will be implemented in Vizrt software as part of new major releases. Prior versions covered by software protection will continue to run on the node-locked licensing. The License Activation chapter describes when you should use the License Portal.

## 2 Supported Products

• Viz Engine 3.9.1 or higher for cloud and virtualized deployments with no SDI output.

| • | Graphic Hub 3.0.3 or higher.                                                               |
|---|--------------------------------------------------------------------------------------------|
|   | Viz Engine requires a virtual GPU to run. Please refer to the Viz Engine Release Notes and |
|   | Documentation about supported virtual GPUs.                                                |
|   |                                                                                            |

Viz Engine will not start up if you are connected via Remote Desktop or TeamViewer, as they do not allow OpenGL output.

You might consider using a VNC client, for example TightVNC, as an administrative back-end tool.

## 3 System Requirements and Technical Information

| Operating System    | Browser           | Comments                                                                                                    |
|---------------------|-------------------|----------------------------------------------------------------------------------------------------|
| Windows 7/8/8.1     | Internet Explorer | No restrictions.                                                                                                    |
|                     | Google Chrome     | No restrictions.                                                                                                    |
|                     | Mozilla Firefox   | Browser limitations require manual<br>activation of our security certificate.<br>The License Portal will<br>automatically detect if you are using<br>Firefox and provide you with further<br>instructions.   |
| Windows 10 /        | Google Chrome     | No restrictions.                                                                                                    |
| Windows Server 2013 | Internet Explorer | Standard functionality covered for<br>most use-cases. Due to Microsoft<br>security restrictions, it may be<br>necessary to use Google Chrome if<br>you run into problems.                                    |
|                     | Edge              | Not supported due to Microsoft security restrictions.                                                                                                    |
|                     | Mozilla Firefox   | Browser limitations require a<br>manual activation of our security<br>certificate. The License Portal will<br>automatically detect if you are using<br>Firefox and provide you with further<br>instructions. |
| Mac OS              |                   | Offline license activation only.                                                                                                    |
| Linux               |                   | Offline license activation only.                                                                                                    |

## 3.1 Supported Operating Systems and Browsers

## 3.2 License Server Setup and Administration

This chapter covers the necessary environment requirements and preparations. It also covers the setup required to make client workstations able to connect to a license server in order to lease a license.

The CodeMeter Control Center application and documentation is automatically installed on your license server together with the Vizrt License Service. CodeMeter Control Center is the tool for License Server Administration.

### 3.2.1 Client Configuration

Clients without local licenses do not require the Vizrt License Service. The Viz Software Installer include all components for communication with the license server.

Here, you will find the following information:

- Vizrt License Service is installed
- Vizrt License Service is not installed

Vizrt License Service is installed

If you use the Vizrt License Service to manage your Vizrt software licenses, open the Vizrt Offline License Helper and access the **Server Search List** from the **File** menu.

| File     Help       Server Search List | Viz Offline Licensing helper           |                                          | × |
|----------------------------------------|----------------------------------------|------------------------------------------|---|
| Server Search List                     | File Help                              |                                          |   |
|                                        | Server Search List<br>Create Container | Server Administration ✓ Visit the Portal |   |
| Quit                                   | Quit                                   |                                          |   |

Then, enter the IP address or server name of all license servers that should be contacted for license information.

| S | erver Search List | And in case of the local diversity of the local diversity of the local diversity of the local diversity of the | x |
|---|-------------------|----------------------------------------------------------------------------------------------------|---|
|   | IP/Server Name:   |                                                                                                    | 0 |
| L | 10.250.2.40       |                                                                                                    |   |
|   | 10.211.100.55     |                                                                                                    |   |
|   |                   |                                                                                                    |   |
|   |                   |                                                                                                    |   |
|   |                   |                                                                                                    |   |

Vizrt License Service is not installed

The Viz Software installation package adds the **CodeMeterControlCenter** application. Check your Windows system tray for this icon:

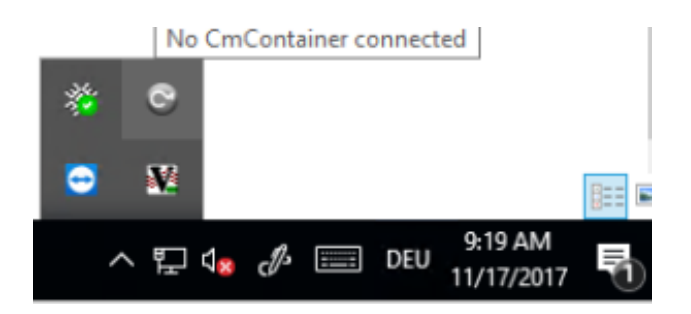

The icon is inactive if the software does not detect a hardware dongle or software container. You can still open it to configure the license server. If the application is not running, you run the executable from C: \Program Files (x86)\CodeMeter\Runtime\bin\CodeMeterCC.exe.

In CodeMeter Control Center, click WebAdmin.

| S CodeMeter Control Center<br>File Process View Help | - 🗆 X                                                                |
|------------------------------------------------------|----------------------------------------------------------------------|
| License Events                                       |                                                                      |
|                                                      | No CodeMeter License information available.<br>No CmContainer found. |
| CodeMeter is started.                                | WebAdmin                                                             |

Go to *Configuration Basic Configuration* to obtain the Server Search List. Press the + icon to **add new Server**.

| \ominus 🛞 💿 http://localhost22350/configuration/server_search_list.htm 🖓 🗸 🖒 🌀 WebAdmin   Dashboard | 1                  |
|----------------------------------------------------------------------------------------------------|--------------------|
| CodeMeter WebAdmin                                                                                  | C <sup>₄</sup>     |
| Dashboard Container - License Monitoring - Diagnosis - Configuration - Info                         | *                  |
| Basic Configuration Server Search List                                                              | 😧 🔤 English (US) 🗸 |
| Server Search List Proxy WebAdmin Backup                                                            |                    |
| Server Search List No server added                                                                  |                    |
| et add new Server                                                                                   |                    |
| Apply Restore Defaults                                                                              |                    |
|                                                                                                    |                    |
|                                                                                                    |                    |
|                                                                                                    |                    |

Available license servers can be found either with their IP address or the server name of your on-premise license server. Press **Apply** to finish.

Clients that run on a subnet defined in a VM cloud infrastructure provider need to configure a VPN Gateway to establish a secure server connection.

| Server Search List                   | Proxy         | WebAdmin | Backup       |  |
|--------------------------------------|---------------|----------|--------------|--|
| Server Search L                      | .ist          |          |              |  |
| No server added                      |               |          |              |  |
|                                      |               |          |              |  |
| Enter the Server's na<br>192.168.1.1 | me or IP-Addr | ·ess:    | × Add Cancel |  |

### 3.2.2 Client - Server Communication

This chapter visualizes the standard license lease communication. It also shows the exception handling when either the local client temporarily stops license usage, or when the license server becomes unavailable.

The following scenarios are visualized:

- Client requests license from server
- Interrupts in connection to server for less than two hours
- Interrupts in connection to server for more than two hours
- Client cannot reach server for less than 55 minutes
- Client cannot reach server for more than 55 minutes

## Client requests license from Server

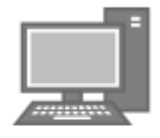

Local Client

sends license allocation request

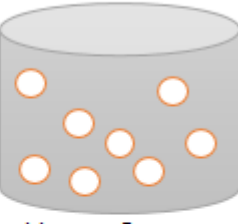

License Server

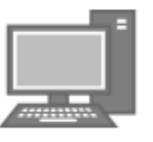

Local Client

18

creates license allocation and confirms handle id

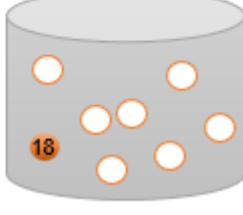

License Server

Interrupts in connection to server for less than two hours

## Client connection to Server is interrupted <= 2hrs

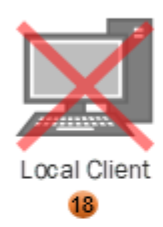

license allocation request for handle 18 not renewed

license server starts recovery period of 2 hrs

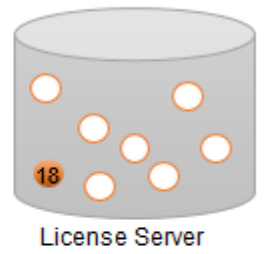

local client resumes license allocation request under handle 18 within recovery period

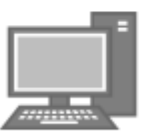

Local Client

18

server re-confirms license allocation under handle 18

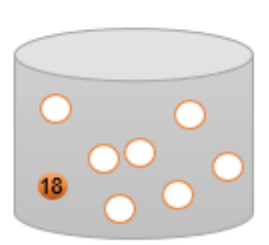

License Server

Interrupts in connection to server for more than two hours

## Client connection to Server is interrupted > 2hrs

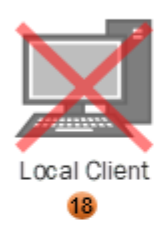

license allocation request for handle 18 not renewed

license server starts recovery period of 2 hrs

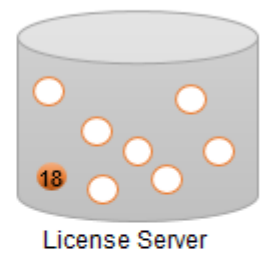

local client does not resume license request under handle 18 within recovery period

> handle 18 expires server releases license

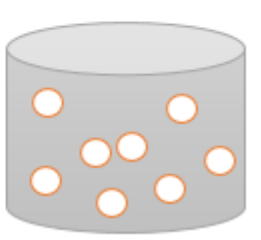

License Server

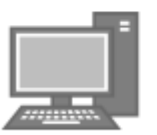

Local Client

Client cannot reach server for less than 55 minutes

## Client cannot reach Server <= 55mins

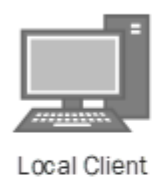

18

license allocation request for handle 18 not confirmed local client starts grace period of 55 mins

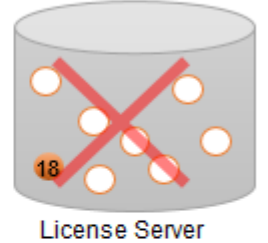

local client reaches license server under handle 18 within grace period

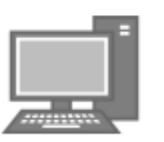

Local Client

19

if server confirms license allocation under handle 18, this is allocated otherwise new handle id is issued

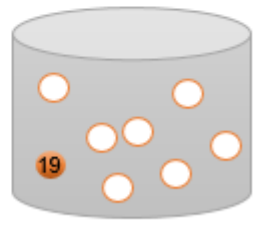

License Server

Client cannot reach server for more than 55 minutes

## Client cannot reach Server > 55mins

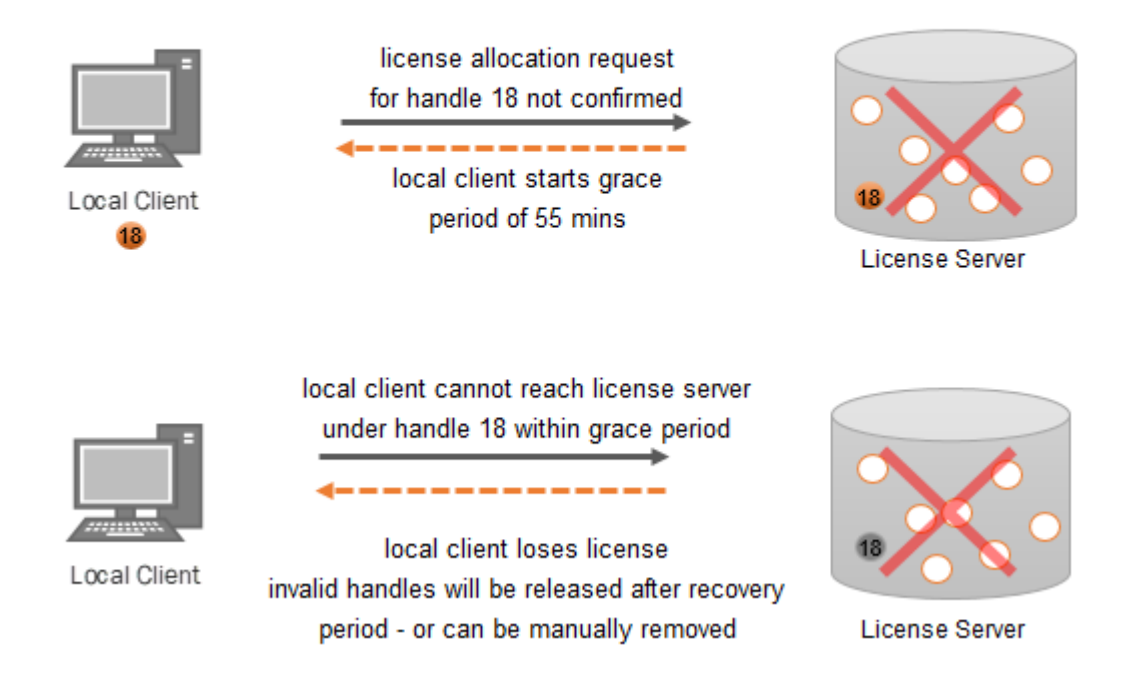

#### 3.2.3 Environment Requirements and Preparations

This section contains the following information:

- System Requirements for License Server
- Hardware Dongle vs Software Container
- Local Clients
- Cloud Clients

System Requirements for License Server

```
The November 2017 release supports on-premise license servers only.
```

The License Server software has the following hardware requirements:

- **Operating system**: Windows 7 or later, Windows Server 2008R2 or later. Can be a local Windows 7 (or higher) or alternatively a Windows Server 2008R2 (or higher) installation
- Both physical servers and VMware virtual machines are supported.

#### Hardware Dongle vs Software Container

Hardware Dongles are recommended for physical servers, as they can be attached to a backup server without further restrictions.

Software Containers are recommended for virtual machines. A daily full server backup, including system state, should be set up to allow for a smooth restore that includes the current license status.

Software container protection is based on hardware elements in the validation process. If hardware changes, the Software container validation may fail and the licenses will cease to be available.

#### Local Clients

Local clients must be configured to connect to the license server only. The Vizrt software installer includes all other dependencies.

#### Cloud Clients

Vizrt recommends Amazon AWS cloud. Other cloud service operators will be evaluated and included in this documentation after functionality has been successfully tested.

Communication between Cloud Clients and an on-premise license server must be secured through a VPN gateway.

#### • AWS Cloud: Through VPC Dashboard.

The protected applications and the license server communicate over TCP/IP. The default communication port is 22350. You can change the port in the server configuration. If a firewall protects your infrastructure, port 22350 must be opened for both **TCP** and **UDP**. The following illustrates an integration where the license server is placed in the DMZ. However, the server may also be located on an intranet.

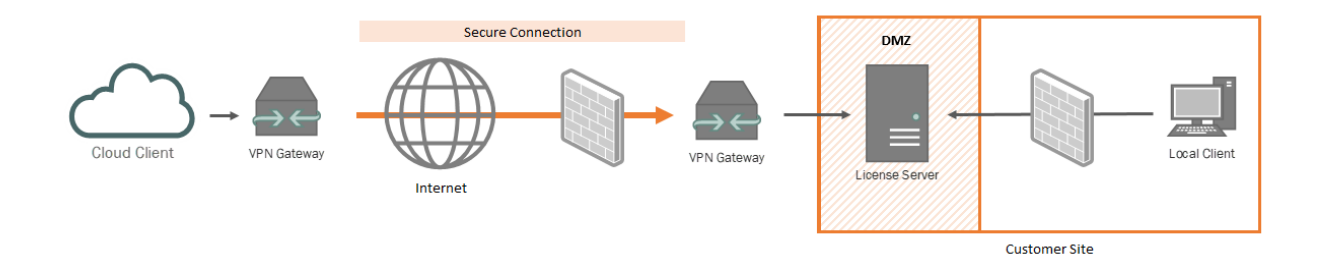

#### 3.2.4 License Server Activation

To activate the license server:

1. Download the Vizrt License Service and configure the installation for a Network Server.

| Server Co | Access        | ver Access | ns |  | Ø |  |
|-----------|---------------|------------|----|--|---|--|
| Netw      | ork Server—   |            |    |  |   |  |
| O Disa    | able          |            |    |  |   |  |
| 💿 Ena     | ble           |            |    |  |   |  |
| Ne        | twork Port *: | 22350      |    |  |   |  |
| CmW.      | AN Server—    |            |    |  |   |  |
| 💿 Disa    | able          |            |    |  |   |  |
| 0         | hle           |            |    |  |   |  |

2. Open the Vizrt Offline Licensing Helper and click on Server Administration.

| Vi Vi | z Offline Licensing helper             |                                             | × |
|-------|----------------------------------------|---------------------------------------------|---|
| File  | Help                                   |                                             |   |
|       | Server Search List<br>Create Container | → Server Administration<br>Visit the Portal |   |
|       | Quit                                   |                                             |   |
|       |                                        |                                             |   |

This will open the CodeMeter WebAdmin application.

3. Go to *Configuration Server Configuration Server* and **Enable** the network server. The CmWAN Server should stay disabled. Press **Apply** to finalize.

| Server Configuration Serve | er Access              |   |                  |      | 0 |  |
|----------------------------|------------------------|---|------------------|------|---|--|
| Server Access              | nse Access Permissions | 6 |                  |      |   |  |
| -Network Server            |                        |   |                  |      |   |  |
| O Disable                  |                        |   |                  |      |   |  |
| ⊙ Enable                   |                        |   |                  |      |   |  |
| Network Port *:            | 22350                  |   |                  |      |   |  |
| -CmWAN Sorror-             |                        |   |                  |      |   |  |
|                            |                        |   |                  |      |   |  |
|                            |                        |   |                  |      |   |  |
|                            |                        |   |                  |      |   |  |
|                            |                        |   |                  | _    |   |  |
|                            |                        |   | / Restore Defail | ults |   |  |

4. Proceed with the Online License Activation.

### 3.2.5 License Server Redundancy

As per November 2017, license server redundancy can be achieved through two options:

- Storing licenses on a hardware dongle, that can be attached to a backup server in the event of hardware failure.
- If dongle-free licensing is crucial, several license servers can be established, each holding only a share of the full license contingent. In this scenario, all license servers must be added to the client server search list.

## 3.3 Vizrt Offline Licensing Helper

| Viz Offline I | icensing helper |                                           |  |
|---------------|-----------------|-------------------------------------------|--|
| File Help     |                 |                                           |  |
| E             | 130-140568402   | Server Administration<br>Visit the Portal |  |
|               |                 | Generate Context file                     |  |
|               |                 |                                           |  |
|               | Import Upo      | date                                      |  |
|               |                 | Generate Receipt                          |  |

The Vizrt Offline Licensing Helper application is installed together with the Vizrt Licensing Service. This chapter covers the individual elements in more detail, and contains the following:

• File Menu

### 3.3.1 File Menu

The File menu contains the following three options:

- Server Search List: Select this to fetch a license from your company license server.
- Create Container: Select this to create a software license container. This is required for offline systems without a hardware dongle.
- **Quit**: Exit the application.

## 4 VizrtLicensing Service

Before you can activate your license, you must install the **VizrtLicensing** service. This service handles the communication between our software protection server and your local computer.

When you connect to the License Portal for the first time, the welcome page provides a download link to the installer.

| Welcome to                                         | the Vizrt License                        | Portal!                                      |                                 |                        |                      |                          |  |
|----------------------------------------------------|------------------------------------------|----------------------------------------------|---------------------------------|------------------------|----------------------|--------------------------|--|
|                                                    | our new licenses w                       | ith the machine on w                         | hich you are cur                | rently logged in your  | I need to install ou |                          |  |
| To activate v                                      | UULTIEW ILETSES V                        | in the machine on w                          | men you are cui                 | renny logged III, you  | i neeu to instali ou | communication service.   |  |
| To activate yo<br>If you will act                  | tivate licenses from                     | several machines, p                          | lease make sure                 | e to repeat this step. |                      | <m< td=""><td></td></m<> |  |
| To activate ye<br>If you will act<br>The installer | is also available in                     | several machines, p<br>the portal's "Downloa | lease make sure<br>ad" section. | e to repeat this step. |                      | 40                       |  |
| To activate yo<br>If you will act<br>The installer | ivate licenses from is also available in | several machines, p<br>the portal's "Downloa | lease make sure<br>ad" section. | to repeat this step.   |                      | 400                      |  |

You can also download the installer at any time, by selecting **Download** from the License Portal menu. Follow the on-screen instructions from the installer. Aside from the required dependencies, the installer also checks for the Microsoft .NET Framework 4.6 and installs this if required. When the installation completes, the **VizrtLicensing** service starts automatically.

This service must be running before you activate your license online.

For offline license activation, you must still run the installer to obtain all necessary tools for the license activation. However, the service itself can remain stopped.

## 4.1 Command Line Configuration

If the installer for the Vizrt License Service should be part of an installation package, for example for cloud deployment, you can run the installer with the following command line flags:

LicensingInstaller.exe /verysilent /localinstall=1

- /verysilent: Prevents any Dialog
- /localinstall=1: Configures for local installation (No sharing of Licenses)

## **5** License Activation

Your Vizrt license activation is sent to you as an html-file via email. Open the file and review the contents. The license detail section describes your license, and is one of the following:

- Dongle-ID and license key
- Ticket link

## 5.1 Dongle-ID and license key

## LICENSE INFORMATION

### CUSTOMER ADDRESS

Vizrt Austria GmbH Industriestrasse 2a Vomp AUSTRIA +4352427322500 +4352427322550

| LICENSE DETAILS                                                                                    |        |
|----------------------------------------------------------------------------------------------------|--------|
| Dongle-ID: a6760945ba89f659<br>License: 2680A5D6CB564603CDA6230D8BAC3DFF1C26002BC3ABA241C1A7CD87A6 | A66BC3 |
| Product: Viz Engine                                                                                |        |
| Platform: PAL/NTSC                                                                                 |        |
| Features Expiration Date                                                                           |        |

Dongle-ID and license key licenses are node-locked, and must be activated through your Viz application. You find further details in the respective application user guide. 5.2 Ticket link

## LICENSE INFORMATION

## CUSTOMER ADDRESS

Vizrt Austria GmbH Industriestrasse 2a Vomp AUSTRIA +4352427322550

## LICENSE DETAILS

Container: New order Ticket: <u>X95Z2-G9JTB-WX3MG-HY2CP-4N88N</u>

### Viz Engine

Expiration Time: 31.08.2017

#### Features

Ticket link licenses are activated in the License Portal. Clicking on the link will automatically take you to the log-in page, and from there to license activation.

Quantity

## 5.3 Log in and Self-Sign-Up

Here you find the following information:

- License Portal location
- Log-in Page
- Sign Up Page
- Troubleshooting

### 5.3.1 License Portal location

You can open the License Portal in either of the following ways:

- Click the Ticket Link in your license email.
- Open your web browser and go to https://license.vizrt.com.

#### 5.3.2 Log-in Page

If you opened the License Portal by clicking on a Ticket Link, the necessary roles are automatically added to your username.

If you already have an account for https://case.vizrt.com, you can use the same credentials.

If you do not have an account, click the **Sign up here** link.

| ر۷                                | ızrt <sup>\</sup> |
|-----------------------------------|-------------------|
| Welcome to                        | the Vizrt Portal! |
| Plea                              | se Log In         |
| Username                          |                   |
| Jon Do                            |                   |
| Password                          |                   |
|                                   |                   |
| L                                 | .og in            |
| Don't have login?<br>Sign up here | Forgot Password?  |
|                                   |                   |

## 5.3.3 Sign Up Page

To sign up, fill in the form on the sign up page. You are required to provide your first and last names, an email address, and your preferred password. Observe the following:

- The email address you provide is also your username.
- The **Company** field is filled based on the information in your license ticket.
- The minimum password length is 8 characters.

When you have filled in the required information, click **Sign up** to create an account.

| Plea                          | ase Sign Up                   |
|-------------------------------|-------------------------------|
| First Name *<br>Jon Do        | Job Title                     |
| Last Name *                   | Password (min 8 characters) * |
| Email Address / Username *    | Repeat Password *             |
| Company<br>Vizrt Austria GmbH |                               |
|                               |                               |

#### 5.3.4 Troubleshooting

The company name is not correct.

Contact your sales account manager to make sure your new licenses are associated with the correct company. Do not proceed with the sign-up process.

The email address you have entered is already registered in our system.

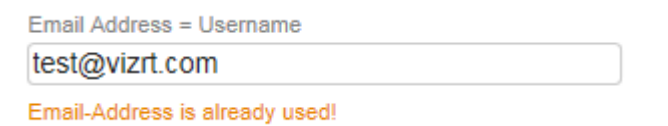

- If you already have an account for the Vizrt Support Portal (https://case.vizrt.com), contact your sales account or support manager to reset your password. Do not proceed with the sign-up process.
- If you have not used our portals before and you need to process the license activation immediately, enter an email alias. Your IT department should be able to assist you.

## 5.4 Offline License Activation

For offline machines where you do not want to use a hardware dongle, you can still benefit from the dongle-free license option. This section describes how to exchange the necessary files using a second computer that is online.

- Step 1: Obtain License Context File from Offline Machine
- Step 2: Upload License Request File to License Portal
- Step 3: Upload License Generation File on Offline Machine
- Step 4: Upload Confirmation File to License Portal

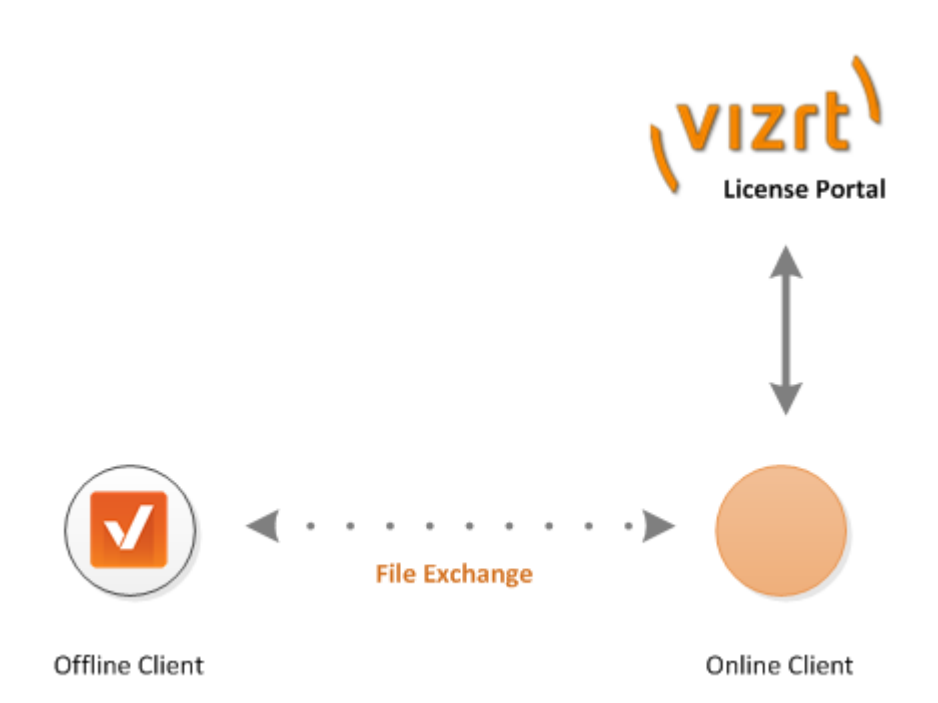

Before you proceed with the license activation, verify that the Vizrt License Service is running on the offline computer and that you see the **Vizrt Licensing** icon on your desktop:

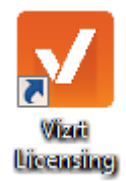

If this is not the case, download the installer package, then transfer and run it on the offline machine.

```
You can download the License Service installation file from https://case.vizrt.com
/licensing/service/VizrtLicensingInstaller.exe.
```

#### 5.4.1 Step 1: Obtain License Context File from Offline Machine

The **Viz Offline Licensing helper** tool produces a License Request File that you can upload to the License Portal from an online computer. This procedure requires a removable storage device, such as a USB stick.

```
1. Start the Vizrt Licensing tool on the offline computer via the desktop shortcut.
```

#### Important!

If you have a hardware dongle attached in addition to a locally installed software container, make sure that you select the correct container before you proceed.

| Viz Offline L | icensing helper |                                                         | X |
|---------------|-----------------|---------------------------------------------------------|---|
| File Help     |                 |                                                         |   |
|               | 130-140568402   | <u>Server Administration</u><br><u>Visit the Portal</u> |   |
|               |                 | Generate Context file                                   |   |
|               | Import Upda     | ate                                                     |   |
|               |                 | Generate Receipt                                        |   |

2. Click Generate Context File and select an appropriate file name and location in the Save the context file window.

| V Save the context file          |                             |
|----------------------------------|-----------------------------|
| Gereichter → Windows (C:) → temp | Search temp                 |
| Organize  Vew folder             | III - 📀                     |
| 😻 Windows (C:) 🔺 Name            | Date modified Type Size     |
| 👢 11e310715f24(                  |                             |
| 📙 Intel                          | No items match your search. |
| 👢 MSOCache                       |                             |
| 👢 PerfLogs                       |                             |
| 👢 Program Files 📄                |                             |
| 👢 Program Files 🗉                |                             |
| 👢 ProgramData 📃                  |                             |
| 👢 SWSETUP                        |                             |
| 👢 temp                           |                             |
| 👢 Users                          |                             |
| 🗼 vizrttemp 👻 🤟                  | 4                           |
| File name: YourFilenamehere      | <b>▼</b>                    |
| Save as type: Context File       | •                           |
|                                  |                             |
| lide Folders                     | Save Cancel                 |

## 5.4.2 Step 2: Upload License Request File to License Portal

1. Connect to the License Portal on an online machine and select the **Import for an offline machine** option.

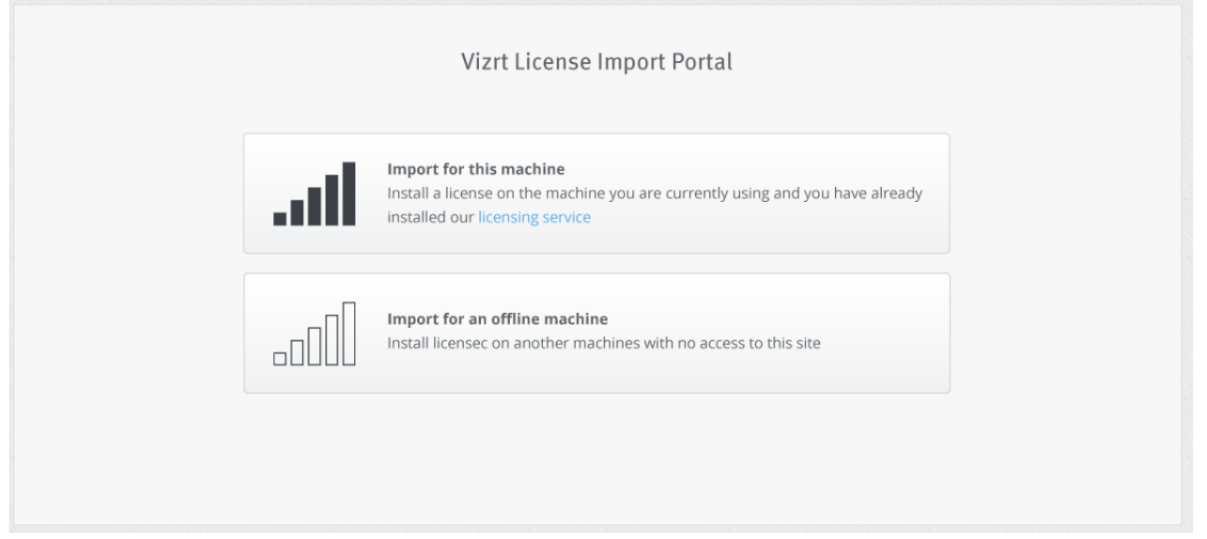

#### 2. Enter the ticket ID you would like to activate offline.

|          | Vizrt License Imp                                                                                  | ort Portal                                                                                                    |
|----------|----------------------------------------------------------------------------------------------------|----------------------------------------------------------------------------------------------------|
| at       | Import for this machine<br>Install a license on the machine you<br>installed our licensing service | are currently using and you have already                                                                                                    |
| Ticket * | XXXXX-XXXXX-XXXXX-XXXXX                                                                            | <ul> <li>Image: A start of the start of the start of</li></ul> |
|          |                                                                                                    | Next                                                                                                    |
|          |                                                                                                    |                                                                                                    |

3. Next, click **Browse** to select the previously generated license context file, then click **Upload**. Important!

This window must remain open during the entire process!

| Vizrt License Import Portal                                          |                                       |              |                   |
|----------------------------------------------------------------------|---------------------------------------|--------------|-------------------|
| Processing Please wait<br>Closing this window will end this process! |                                       |              |                   |
| $\bigcirc$                                                           |                                       |              |                   |
| Generate request                                                     | Download update                       | Send receipt | License activated |
| (                                                                    | Choose license request file<br>Browse | Upload       |                   |

The license portal now communicates with Vizrt to produce the License Generation File. This process may take a couple of minutes, depending on the size of the license and your internet connection.

4. When the process finishes, you are prompted to save the License Update File. This is the file you must transfer to the offline machine. Click **Continue** to make the License Portal ready for the upload of the concluding Receipt File.

|                  | Vizrt License                                  | Import Portal                                     |                   |
|------------------|------------------------------------------------|---------------------------------------------------|-------------------|
|                  | Processing<br>Closing this window v            | Please wait<br>vill end this process!             |                   |
| <b>~</b>         |                                                |                                                   |                   |
| Generate request | Download update                                | Send receipt                                      | License activated |
|                  | Download of upd.<br>If download does n<br>Cont | ate file starting<br>of start, click here<br>inue |                   |

### 5.4.3 Step 3: Upload License Generation File on Offline Machine

1. Open the Vizrt Licensing tool and select Import Update.

| Viz Offline | Licensing helper |                                           | × |
|-------------|------------------|-------------------------------------------|---|
| File Help   | ≧ 130-140568402  | Server Administration<br>Visit the Portal |   |
|             |                  | Generate Context file                     |   |
|             | Import Upda      | ate                                       |   |
|             |                  | Generate Receipt                          |   |

2. Select the License Update File that you obtained from the License Portal, and click **Open**.

### 5.4.4 Step 4: Upload Confirmation File to License Portal

Do not skip this step, as it will prohibit you from starting a new license activation for this computer in the future.

1. Once the License Update File has been successfully copied to your offline computer, click **Generate Receipt** and save the receipt file to the removable storage device.

| Viz Offline | Licensing helper |                                           | X |
|-------------|------------------|-------------------------------------------|---|
| File Help   | ≧ 130-140568402  | Server Administration<br>Visit the Portal |   |
|             |                  | Generate Context file                     |   |
|             | Import Upda      | te F                                      |   |
|             |                  | Generate Receipt                          |   |

2. Return to the online machine and click **Browse** to select the receipt file. Then, click **Upload** to finalize the license activation.

|                                                                      | Vizrt License I              | mport Portal |                   |
|----------------------------------------------------------------------|------------------------------|--------------|-------------------|
| Processing Please wait<br>Closing this window will end this process! |                              |              |                   |
| Generate request                                                     | Download update              | Send receipt | License activated |
| с                                                                    | hoose receipt file<br>Browse | Upload       |                   |
|                                                                      |                              |              |                   |

## 5.5 Online License Activation

For system requirements on online license activation, please review the supported options and make sure that you have installed the Vizrt License Service.

This section contains the following information:

- Activate a new license on an online computer
- Troubleshooting

#### 5.5.1 Activate a new license on an online computer

To activate a new license on a computer which is connected to the internet, click the **License Ticket** link in the license email, or open your browser and go to https://license.vizrt.com to reach the License Portal.

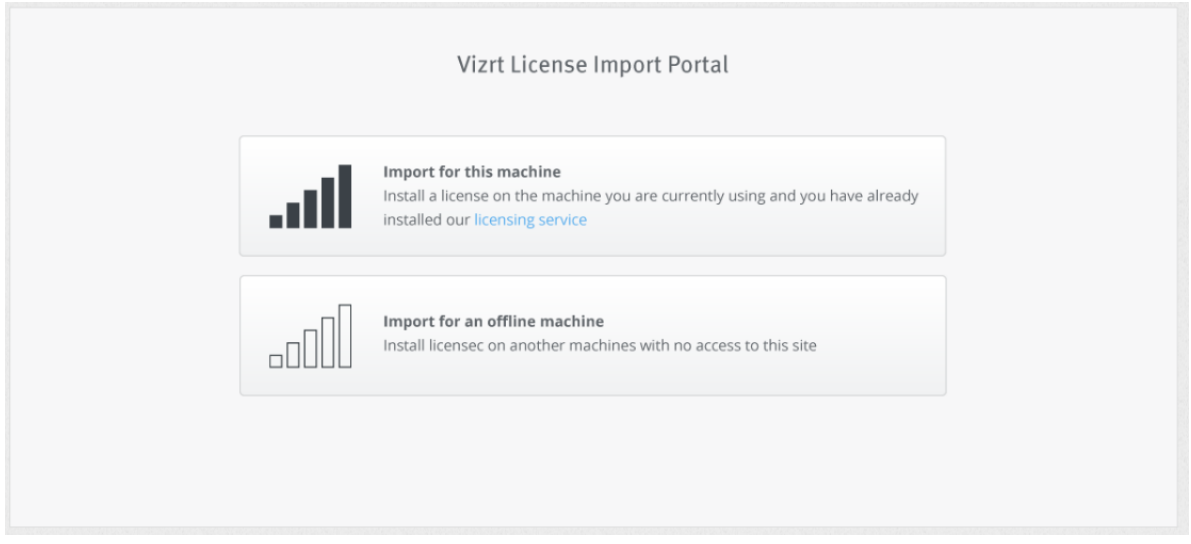

1. After authentication, click **Import for this machine**.

 If you opened the License Portal from a ticket link, this ticket is preselected. Otherwise, enter your ticket ID in the Ticket field. Auto-complete will suggest tickets available for your company. Then, click Next.

| Vizrt License Impo                                                                                   | ort Portal                               |
|----------------------------------------------------------------------------------------------------|------------------------------------------|
| Import for this machine<br>Install a license on the machine you a<br>installed our licensing service | are currently using and you have already |
| XXXXX-XXXXX-XXXXX-XXXXX-XXXXX                                                                        | ~                                        |
|                                                                                                    | Next                                     |

3. The License Portal checks if your computer has a software or hardware container. You can download a software container as an alternative to attaching a hardware dongle. The first time you download a license to a computer, no software container is found. Select **Create Container** to create a software container for your computer.

| No Vizrt licensing container was found<br>on this machine         Please connect a Hardware Dongle<br>and click       or       Create a new Software container by<br>clicking         Retry       Create Container |
|----------------------------------------------------------------------------------------------------|
| Please connect a Hardware Dongle and click     or     Create a new Software container by clicking       Retry     Create Container                                                                                 |
| Retry Create Container                                                                                                    |
|                                                                                                    |

4. Review the ticket license summary. You can hover over the **Features** box to see further details. If you have more than one available container, for example, you have one software container and one hardware dongle, you can select which container you would like to activate the ticket on.

| Expiration time:<br>31.10.2017 |                |
|--------------------------------|----------------|
|                                | Containers     |
| 2 features 🗘                   | 130-1910293576 |
|                                | Activate       |
|                                | Activate       |

#### 5. Important!

This window must remain open during the entire process!

Click **Activate** to start the license activation process. The license portal now communicates with Vizrt to activate the ticket. This process may take a few minutes, depending on the number of features in the license and your internet connection.

.....

.....

|                  | Vizrt License                       | Import Portal                         |                   |
|------------------|-------------------------------------|---------------------------------------|-------------------|
|                  | Processing<br>Closing this window v | Please wait<br>vill end this process! |                   |
| <b>~</b>         |                                     |                                       |                   |
| Generate request | Download update                     | Send receipt                          | License activated |
|                  |                                     |                                       |                   |

#### 5.5.2 Troubleshooting

Your Ticket cannot be found

Contact your sales account manager or your contact person at Vizrt Licensing, so they can verify that the ticket is associated with the correct account or if adjustments are required.

This ticket is deactivated

The activation process was most likely interrupted causing the licenses to not upload successfully. Contact your Vizrt Licensing so they can a issue new ticket.

This ticket is already activated

The licenses of this ticket have already been uploaded successfully.

Connection could not be established

The Vizrt Licensing Service could not be reached during the ticket activation process. Check the service status and make sure it is running.

Your container cannot be activated for the following reasons - feature xxx already exists...

The current ticket contains one or several features which are already activated on this container. Install the licenses on a different machine. If the licenses are intended for this machine, contact your contact person at Vizrt Licensing so they can send you a license extension for your container instead.

## 6 FAQ

Here you will find the answers to the following frequently asked questions:

• Can licenses be updated during run-time?

## 6.1 Can licenses be updated during run-time?

When the ticket activation process starts, any license verification calls of Vizrt software are temporarily blocked. This means that the current operation will run without interruptions against the former license status until the ticket activation process is completed.